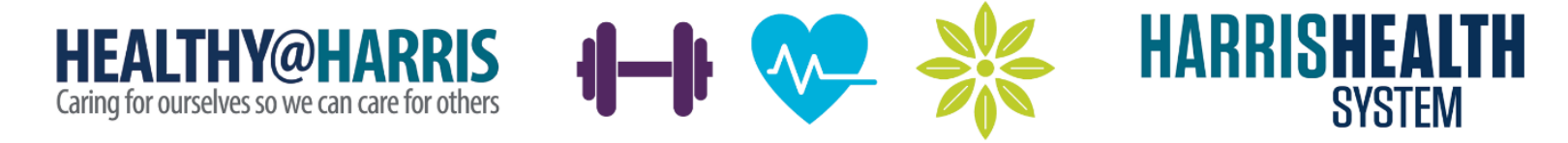

## **Guide to Activity Tracking for Premium Points**

If you have an activity tracking device, such as a Fitbit, Garmin, etc., you can earn Premium Points for tracking your activity. This document describes 3 options for earning points through your activity tracking device:

- 1. Cigna Apps & Activities Offered year-round
- 2. Harris Health Fitbit Group Offered year-round
- 3. Fitbit Challenges Offered periodically throughout the year

These are 3 separate activities. You can participate in all of them, simultaneously, to earn Premium Points. However, please note that registering and participating in one of the activities DOES NOT automatically register you for the other activities. (Exception: Registering in the Harris Health Fitbit group DOES automatically register you for the Fitbit challenges).

You are not required to participate in any of the following activities. There are many other activities available for employees and spouses to earn Premium Points. To view the full list of activities, <u>click here</u>.

GO TO NEXT PAGE

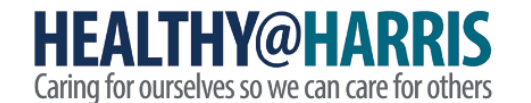

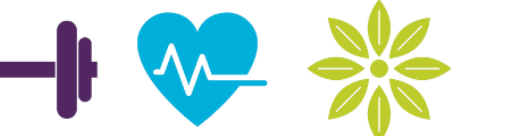

HARRISHEALTH

SYSTEM

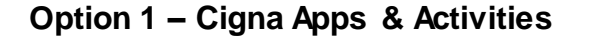

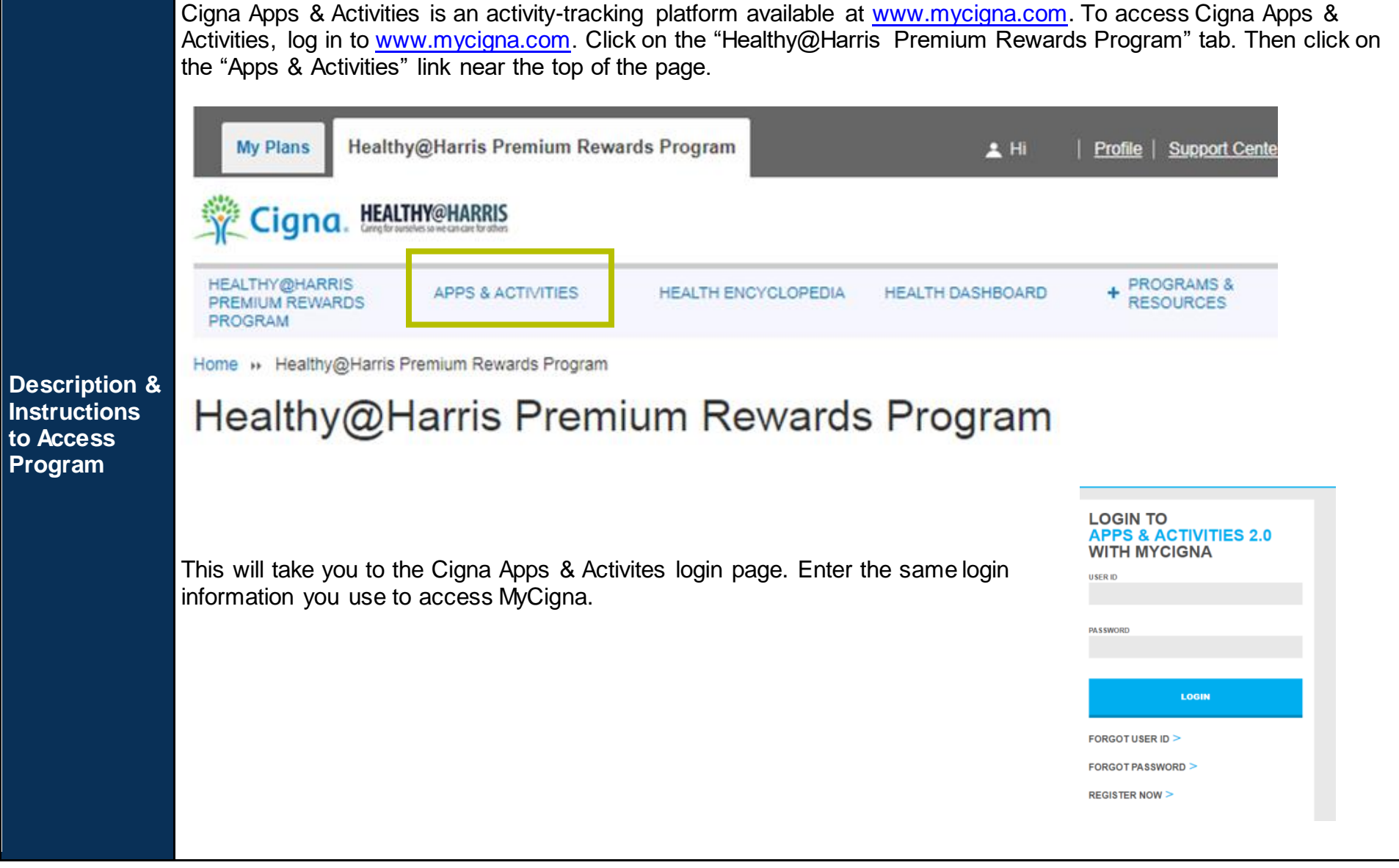

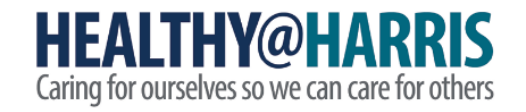

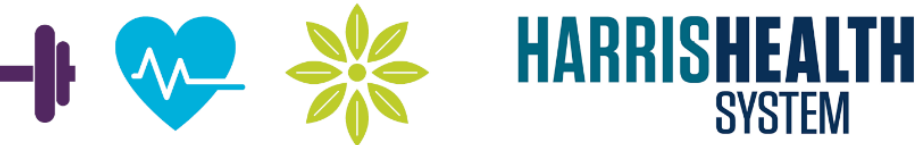

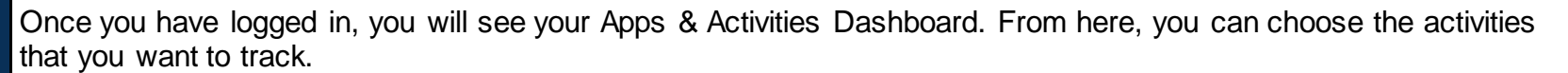

| Dashboard                                                    |                                                | Find an activity                                                                  |
|--------------------------------------------------------------|------------------------------------------------|-----------------------------------------------------------------------------------|
| <b>F</b><br>Challenges                                       |                                                | BASED ON YOUR FOCUS                                                               |
| Metrics                                                      | ß                                              | Eat more fruits and vegetables<br>Boost your nutrition with fresh produce         |
| *<br>Rewards                                                 |                                                | Pack a healthy lunch<br>Make healthy lunch decisions easier                       |
|                                                              | 22                                             | Connect with friends and family<br>Boost mental health with friendship            |
|                                                              | c (On                                          | Meditate                                                                          |
| Many of the available activi<br>& Activities and manually tr | ties are self-reported<br>ack each activity ea | d activities. For self-reported activities, you must log in to Cigna A<br>ch day. |

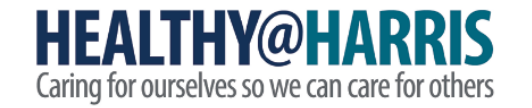

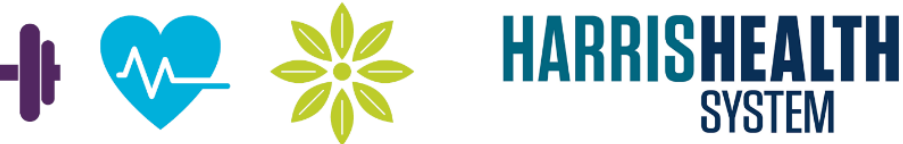

If you want to connect your activity tracking device, make sure to choose an activity that is based on a metric that your device is tracking. For example, you can choose a step goal with the "Step It Up" activity. Choose a number of steps per day to be your goal. Use the "Frequency" drop-down menu to choose how often you want to complete this activity. Once you have finalized your goal, click the "Add Activity" button at the bottom.

SYSTEM

| Apps & Activities      |                                                                                                    |
|------------------------|----------------------------------------------------------------------------------------------------|
| <b>A</b> Dashboard     |                                                                                                    |
| <b>F</b><br>Challenges | PITNESS<br>Step it up                                                                                                    |
| <b>JII</b><br>Metrics  |                                                                                                    |
| Rewards                | Track your steps throughout the day with your favorite app. Staying on your feet and walking more are easy ways to strengthen your bones and muscles, while improving your mood. |
|                        | STEPS PER DAY                                                                                                    |
|                        | <b>5000</b> 7500 10000 12500                                                                                                    |
|                        | FREQUENCY<br>4 DAYS PER WEEK                                                                                                    |
|                        |                                                                                                    |
|                        | Add Activity                                                                                                    |
|                        |                                                                                                    |

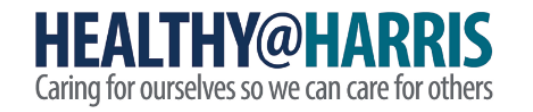

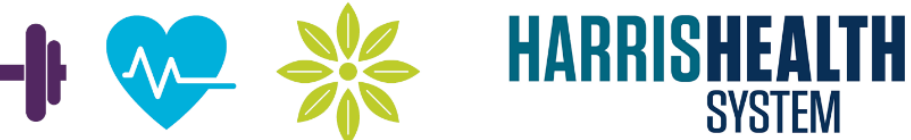

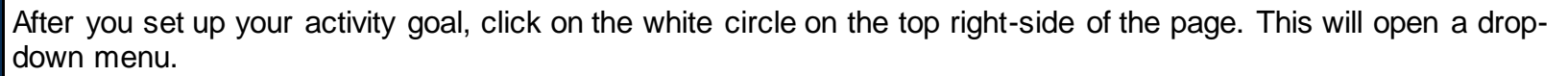

| Cigna. | Apps & Activities     |                    |  |  |
|--------|-----------------------|--------------------|--|--|
| On the | drop-down menu, click | ("Apps & Devices." |  |  |
| ÷      | My Profile            |                    |  |  |
| ۳      | Apps & Devices        |                    |  |  |
| ,₅€    | Settings              |                    |  |  |
|        | Sign out              |                    |  |  |

The next page will list the available activity tracking devices/apps. Choose the device(s)/app(s) you would like to connect from this page.

| Cigna.                 | Apps & Activities  |                                                                                                    |                                                           |                  |
|------------------------|--------------------|----------------------------------------------------------------------------------------------------|-----------------------------------------------------------|------------------|
| <b>A</b><br>Dashboard  | ← Back to Settings | Apps & I                                                                                           | Devices                                                   |                  |
| <b>F</b><br>Challenges |                    | Apps & Devices                                                                                     | Advanced                                                  |                  |
| Metrics                |                    | Connect an app to track progress towards your health & welln<br>information is used and protected. | ess goals. See our Privacy Policy for details on how this |                  |
| Rewards                |                    | Connected Apps & Devices                                                                           | ^                                                         |                  |
| Make                   | sure the dev       | ice(s)/app(s) you choose to                                                                        | connect are tracking the ty                               | pe of activity y |

Updated on 4.5.2021

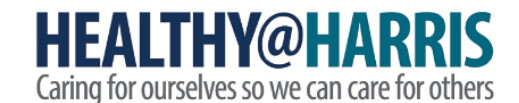

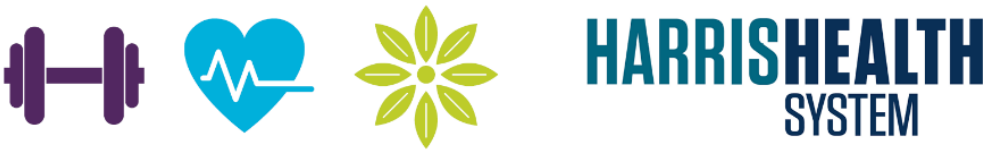

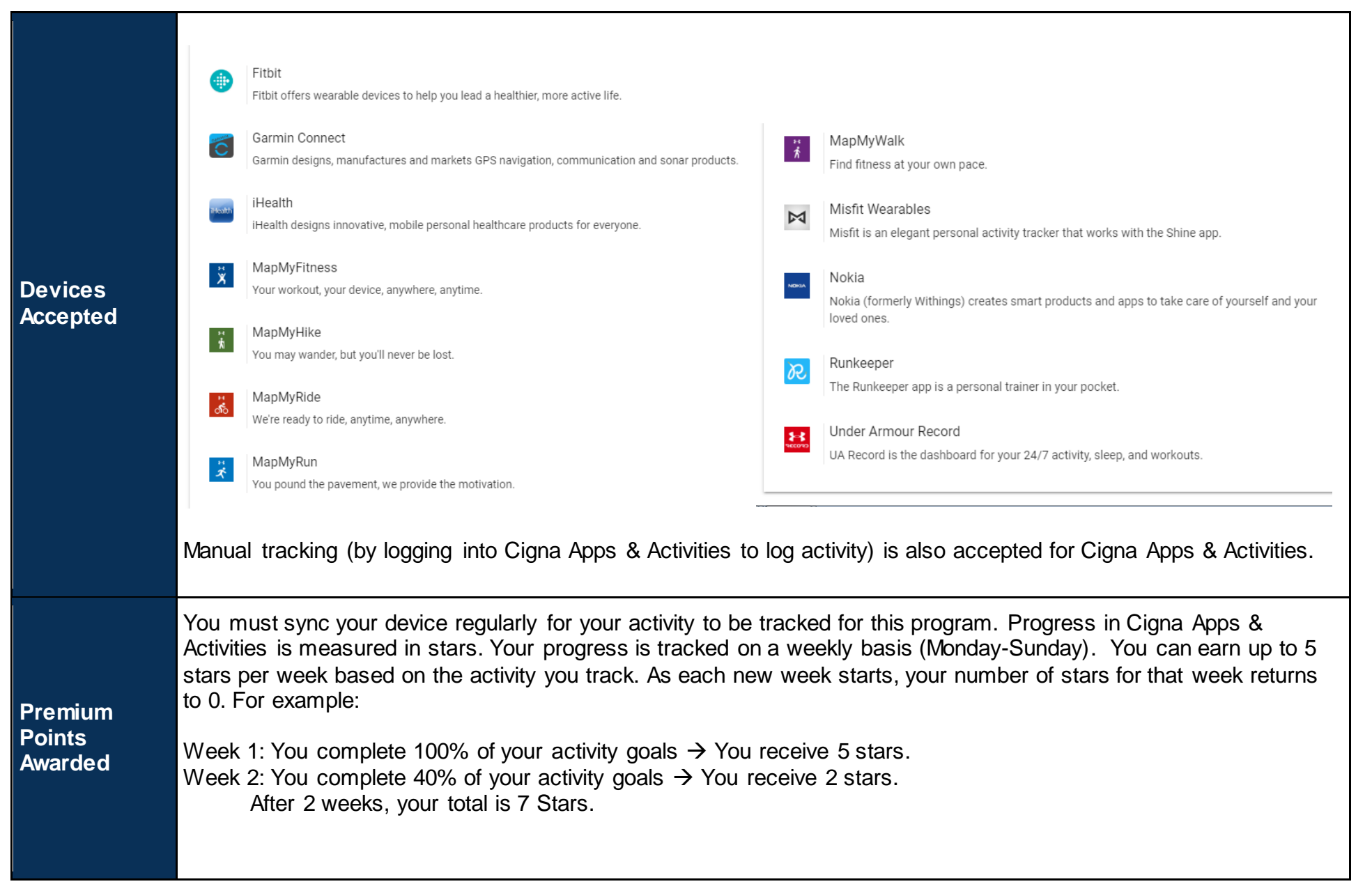

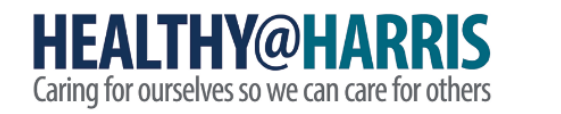

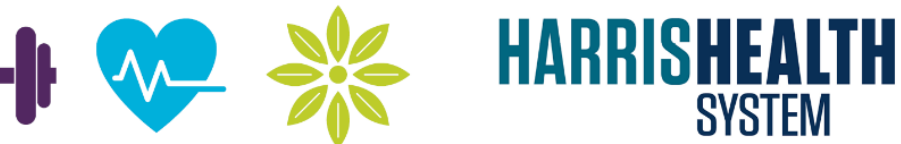

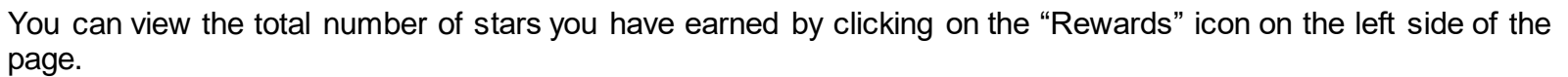

| Cigna.           | Apps & Activities                                |                                               |                                              |                                                                                                    | C  |
|------------------|--------------------------------------------------|-----------------------------------------------|----------------------------------------------|----------------------------------------------------------------------------------------------------|----|
| <b>A</b>         |                                                  | OVERVIEW                                      | HISTORY                                      | HOW TO EARN                                                                                                    |    |
| Dashboard        |                                                  | 1 0/1000 PTS                                  | _ * * _                                      | Last updated 09/16                                                                                                    |    |
| Ŧ                |                                                  |                                               | * * *                                        |                                                                                                    |    |
| Challenges       |                                                  |                                               | * * *                                        | *                                                                                                    |    |
| ш                |                                                  |                                               |                                              | *                                                                                                    |    |
| Metrics          |                                                  |                                               | * <u> </u>                                   | *                                                                                                    |    |
| *                |                                                  |                                               | * 0 of 20 *                                  | ^                                                                                                    |    |
| Rewards          |                                                  |                                               | 0 01 20                                      |                                                                                                    |    |
|                  |                                                  | You may b                                     | e eligible for rewards when you              | reach 20 stars.                                                                                                    |    |
|                  |                                                  | V                                             | sit myCigna to check your progress or lear   | n more.                                                                                                    |    |
|                  |                                                  |                                               | GO TO MYCIGNA                                |                                                                                                    |    |
|                  |                                                  |                                               |                                              |                                                                                                    |    |
| Once y<br>Points | our total number of st<br>will show up on your I | ars reaches 20, you w<br>⁄lyCigna Premium Rev | ill be awarded 100 Pr<br>vards Program Goals | remium Points on MyCigna. The Premium page. To access this page, please take the test of the second second se | he |
| followir         | ng steps:                                        |                                               |                                              |                                                                                                    |    |
| 1.               | Log in to www.mycigr                             | a.com.                                        |                                              |                                                                                                    |    |
| 2.               | Click on "View My Inc                            | entives" on the right si                      | de of the homepage                           |                                                                                                    |    |

3. Click "Goals"

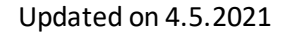

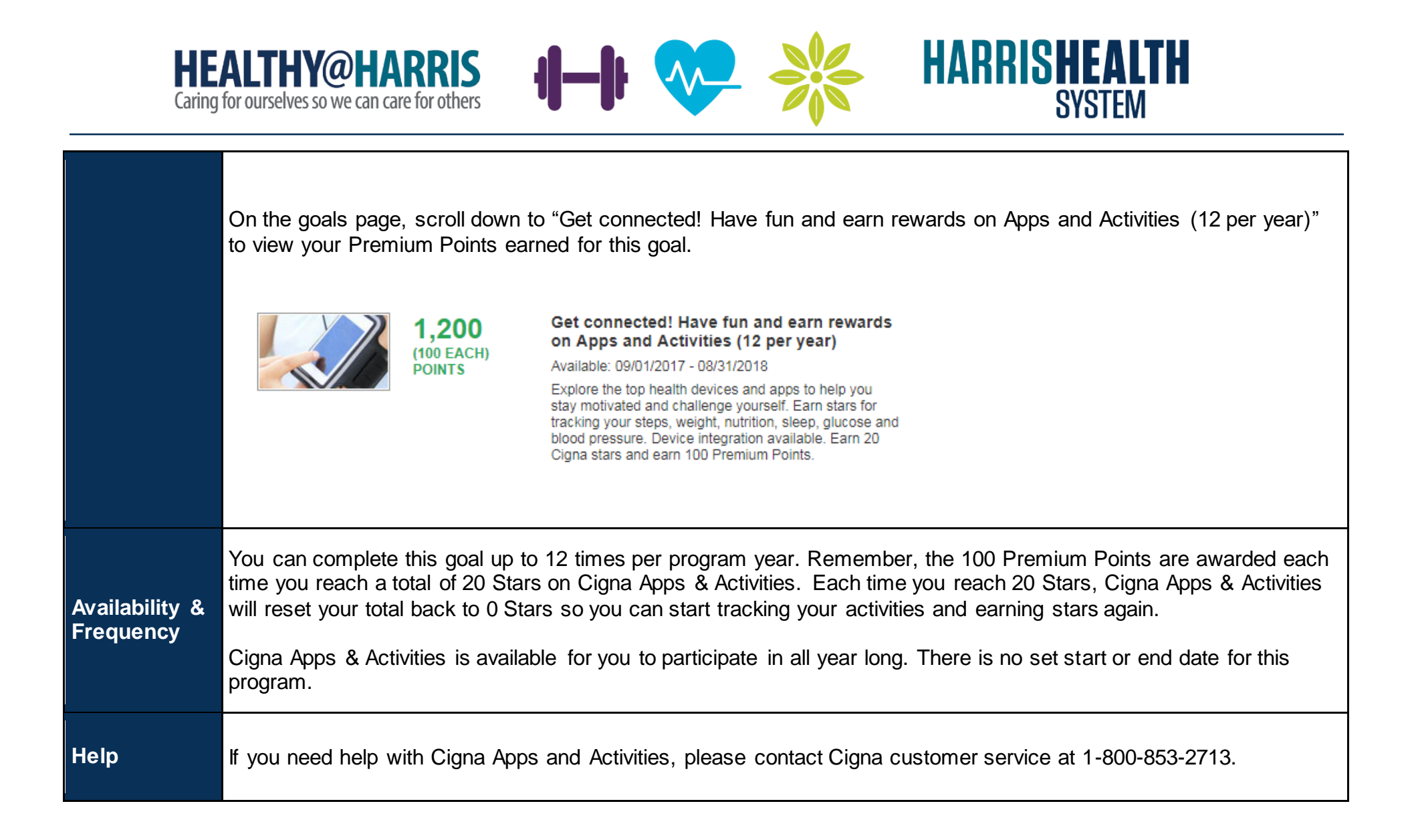

GO TO NEXT PAGE

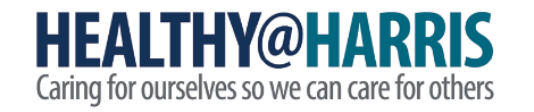

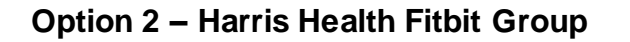

| The H<br>througTo paraAll Ha<br>device<br>subsitionAll Ha<br>device<br>subsitionDescription &<br>Instructions to<br>Access<br>ProgramIf you<br>mail a<br>you s<br>Health<br>group | <ul> <li>Harris Health Fitbit Group is accessible through your Fitbit account. Your Fitbit Account can be accessed gh the Fitbit App on your smartphone or through the Fitbit website on your computer.</li> <li>Anticipate in this program, you MUST have a Fitbit activity tracking device and a Fitbit account.</li> <li>Arris Health employees are eligible to receive a discount and subsidy towards the purchase of one (1) Fitbit e. Spouses who are enrolled in the Harris Health Medical Plan are also eligible to receive a discount and dy. Click here to visit the Harris Health Fitbit Marketplace.</li> <li>At started, enter your Employee ID plus HHS as the unique promo code below to access the store. For example: 56HHS. For spouses enrolled in the Harris Health Medical Plan, please use the Employee's ID, plus SP, ed by HHS. For example, 123456SPHHS.</li> <li>the fityer here a quide for choosing your Fitbit tracker</li> <li>a already own a Fitbit, click here to sign up to join the Harris Health Fitbit group. You must sign up using the e-address associated with your Fitbit account (the e-mail address you use to log in to your Fitbit account). Once ubmit your online form, please allow up to 1 week to receive an e-mail from Fitbit inviting you to join the Harris Health Fitbit group. You must use the link in the invitation email you receive to register for the Harris Health Fitbit you</li> </ul> |
|----------------------------------------------------------------------------------------------------|----------------------------------------------------------------------------------------------------|
|----------------------------------------------------------------------------------------------------|----------------------------------------------------------------------------------------------------|

**-|+** 

**HARRISHEALTH** 

SYSTEM

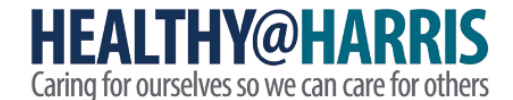

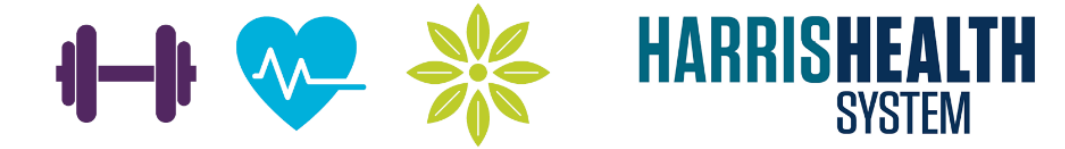

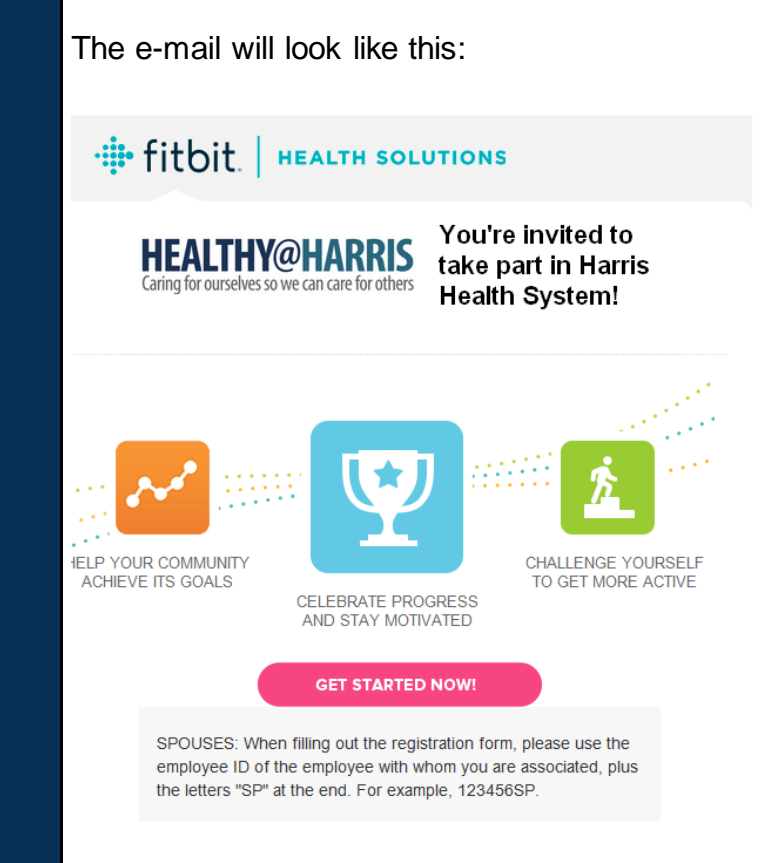

Click on the "Get Started Now!" button to register to join the Harris Health Fitbit Group. This will open a Fitbit login page. Use your Fitbit login information (e-mail and password) to log in, then fill out the form that pops up to join the Harris Health Fitbit Group. You will be asked to enter your 1) First Name, 2) Last Name, 3) Employee ID, and 4) to choose whether you are an Employee or a Spouse.

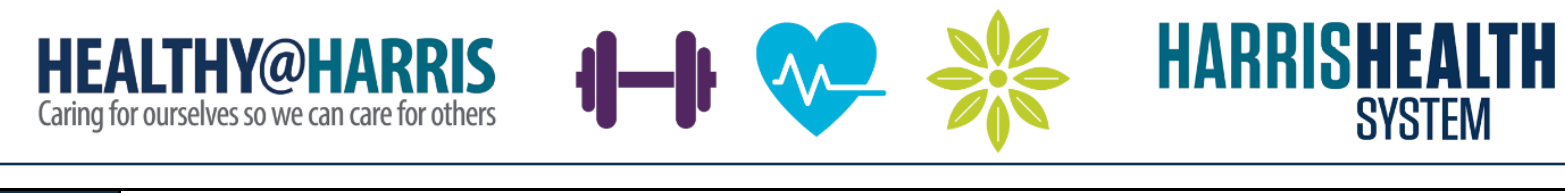

| For the First Name and Last Name fields, please enter your name exactly how it appears in Peoples example, if you go by "Joe" but your first name is listed in Peoplesoft as "Joseph," you would need t in the First Name field. |                                                                                                    |
|----------------------------------------------------------------------------------------------------|----------------------------------------------------------------------------------------------------|
| N<br>e:                                                                                                    | NOTE TO SPOUSES: When you are filling out this form, please add the letters "SP" after the employee ID. For example, 123456SP.                                                                                                    |
| A                                                                                                    | After you submit this form, you will be registered with the Harris Health Fitbit Group.                                                                                                    |
| Devices Y                                                                                                    | You can use any Fitbit activity-tracking device to participate in the Harris Health Fitbit Group.                                                                                                    |
| Accepted N                                                                                                    | Manual activity tracking is NOT accepted for the Harris Health Fitbit Group.                                                                                                    |
| Premium<br>Points<br>Awarded<br>T                                                                                                    | <ul> <li>You must sync your device regularly for your activity to be tracked for this program. You can earn 20 Premium Points on www.mycigna.com for each day that you track 10,000 steps or more on your Fitbit. You can only earn Premium Points after you are registered with the Harris Health Fitbit Group.</li> <li>For example, if you tracked 10,000 steps on September 3<sup>rd</sup>, but did not join the Harris Health Fitbit Group until September 10<sup>th</sup>, then you cannot receive Premium Points for the activity that was tracked on September 3<sup>rd</sup>.</li> <li>Please allow up to 4 weeks for your Premium Points for this activity to be awarded on MyCigna. The points will be awarded based on the dates that you tracked 10,000 steps or more on your Fitbit. For example, if you track 10,000 steps on September 17<sup>th</sup>, the 20 Premium Points may not show up in your MyCigna account until October 10<sup>th</sup>.</li> <li>Fo view your Premium Points for this goal, please take the following steps: <ol> <li>Log in to www.mycigna.com.</li> <li>Click on "View My Incentives" on the right side of the homepage</li> <li>Click "Goals"</li> </ol> </li> </ul> |

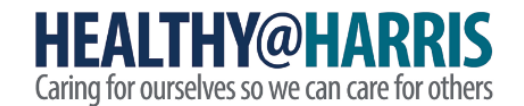

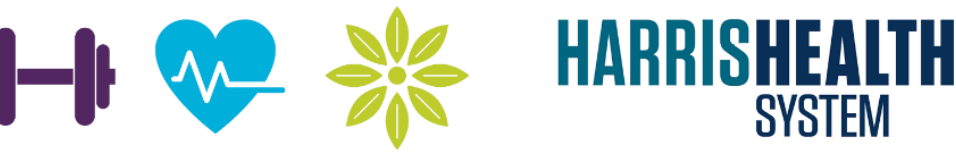

On the goals page, scroll down to "Achieve 10,000 steps in a day (260 per year)" to view your Premium Points earned for this goal.

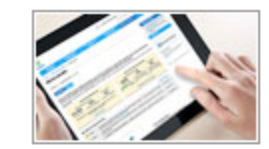

5,200 (20 EACH) POINTS

## Achieve 10,000 steps in a day via Fitbit (260 per year)

Available: 09/01/2020 - 08/31/2021

Achieve ≥10,000 steps a day with your Fitbit and earn 20 Premium Points.

The U.S. Department of Health and Human Services recommends that all healthy adults get at least 150 minutes a week of moderate aerobic activity, or 75 minutes a week of vigorous aerobic activity. A wearable device, such as a Fitbit, that tracks the steps you take each day allows you to monitor your activity level. In general, walking 10,000 steps a day is the equivalent of about 150 minutes of activity a week. There are numerous health benefits of achieving 10,000 steps per day.

Please note you can only receive credit for achieving 10,000 or more steps per day.

Availability &<br/>FrequencyYou can complete this goal up to 260 times per program year. If you track 10,000 steps or more on your Fitbit device<br/>for more than 260 days, you will not receive Premium Points for the additional days over 260.Availability &<br/>FrequencyThe Harris Health Fitbit Group is available for you to participate in all year long. You can register and begin<br/>participating at any time.

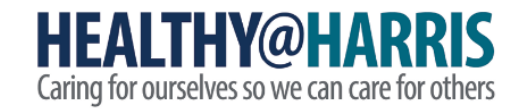

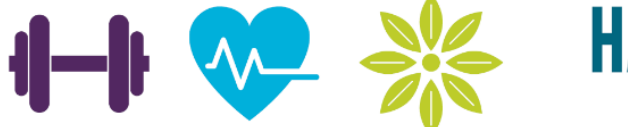

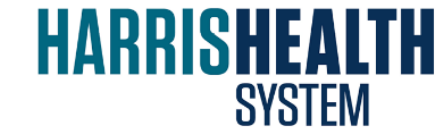

|      | For assistance with the Harris Health Fitbit Group, you have the following options:                                                                                                    |  |  |  |  |
|------|----------------------------------------------------------------------------------------------------|--|--|--|--|
|      | <ul> <li>Fitbit Customer Support</li> <li>Email: <u>cwsupport@fitbit.com</u></li> <li>Phone: 844-5-FITBIT (844-534-8248)</li> <li>Online: <u>http://help.fitbit.com/cwsupport</u></li> </ul>                              |  |  |  |  |
| Help | <ul> <li>When to contact Fitbit Customer support:</li> <li>Difficulty with ordering (exchanges/returns)</li> <li>Device troubleshooting/syncing issues</li> <li>Questions about website functionality/features</li> </ul> |  |  |  |  |
|      | <ul> <li>For other types of assistance, please contact Harris Health Employee Wellness:</li> <li>Email: <u>employeewellness@harrishealth.org</u></li> <li>Phone: 346-426-1597</li> </ul>                                  |  |  |  |  |

## **Option 3 – Fitbit Challenges**

| Description &<br>Instructions to<br>Access<br>Program | Fitbit challenges are step challenges that are held throughout the year. The challenges are usually 4-8 weeks long.                                                                                                    |
|-------------------------------------------------------|----------------------------------------------------------------------------------------------------|
|                                                       | Fitbit Challenges will be announced a few weeks before each challenge starts. Please note, each Fitbit challenge has a different name and a different participation requirement. The challenge information will be posted in our monthly Healthy@Harris email newsletter and on our "This Week in Wellness" page. You can quickly access both of these communications by visiting our website: <a href="http://www.harrishealth.org/employee-wellness">www.harrishealth.org/employee-wellness</a> . There are links to both communications on our website homepage. |
|                                                       | To participate in Fitbit challenges, you must be registered with the Harris Health Fitbit Group. Once you are registered with the Harris Health Fitbit Group, you will automatically be enrolled in any challenges offered through the Fitbit group.                                                                                                    |

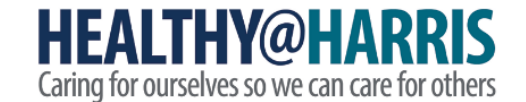

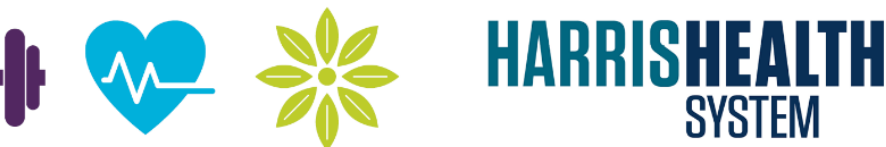

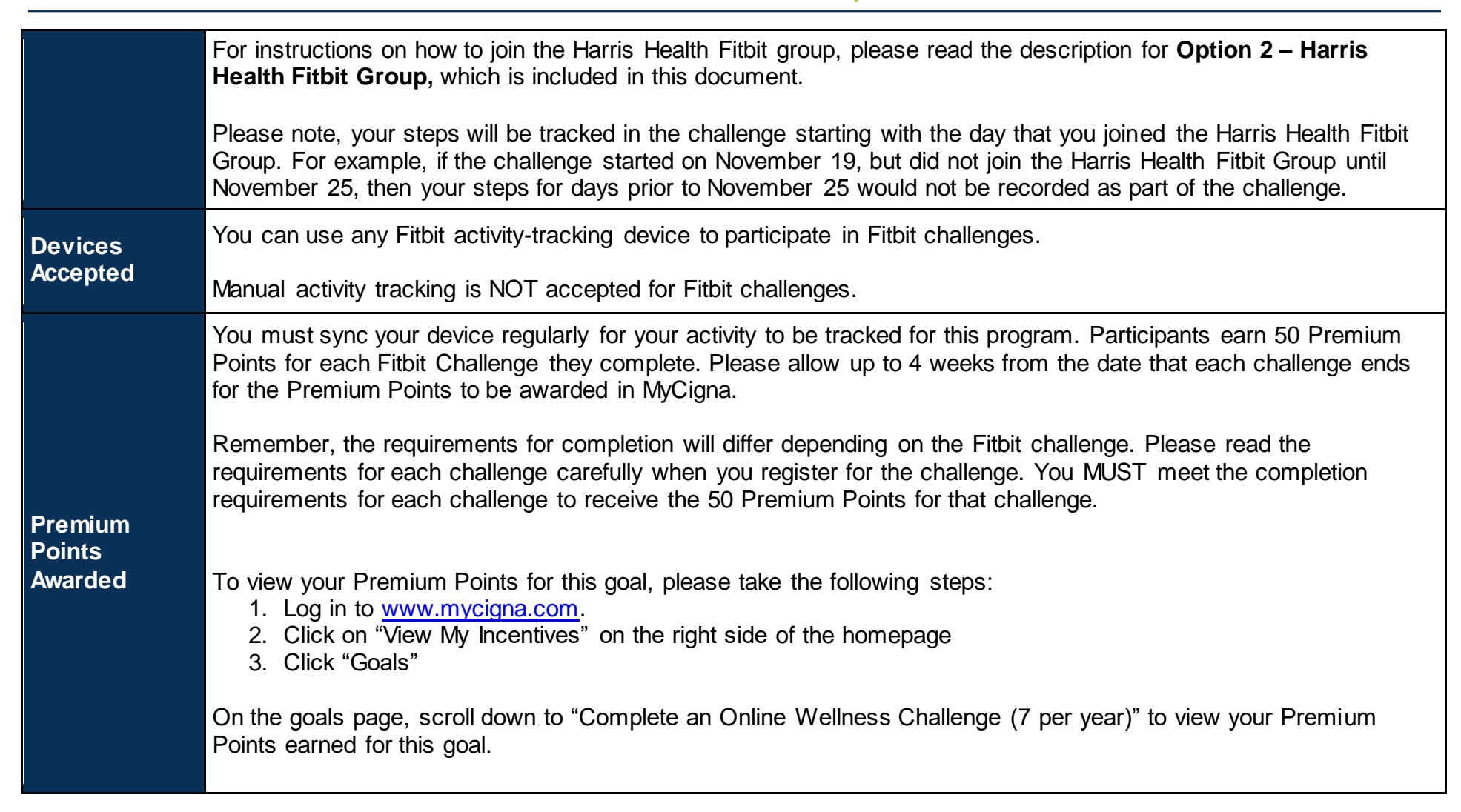

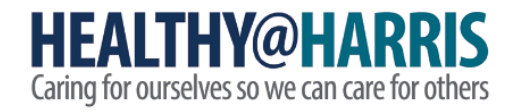

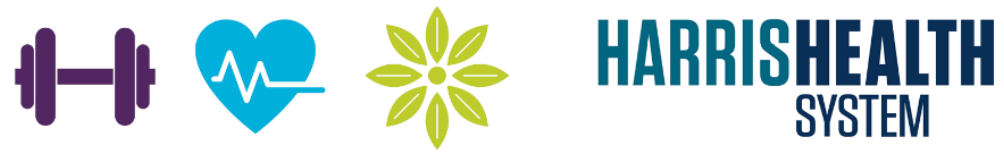

|                | 350                                                                                                    | Complete an online wellness challenge (7 per year)                                                                                                    |  |  |  |
|----------------|----------------------------------------------------------------------------------------------------|----------------------------------------------------------------------------------------------------|--|--|--|
|                | (50 EACH) POINTS                                                                                                    | Available: 09/01/2020 - 08/31/2021                                                                                                    |  |  |  |
|                |                                                                                                    | Online wellness challenges are offered throughout the year to<br>encourage healthy living, comradery and friendly competition. Each<br>challenge focuses on a different element of wellness, including<br>fitness, healthy eating, and stress management. Challenges can be<br>individual and/or team based. |  |  |  |
|                |                                                                                                    | Complete an online wellness challenge and earn 50 Premium Points.                                                                                                    |  |  |  |
|                | You will be awarded 50 Premium Points for requirements for that challenge. You can ear                                                                                                    | each Fitbit Challenge that you successfully complete, based on the arn 50 Premium Points for completing up to 7 Fitbit Challenges.                                                                                                    |  |  |  |
| Availability & | You can complete this goal up to 260 times per program year. If you track 10,000 steps or more on your Fitbit device for more than 260 days, you will not receive Premium Points for the additional days over 260.                                                                                                    |                                                                                                    |  |  |  |
| Frequency      | The Harris Health Fitbit Group is available for you to participate in all year long. You can register and begin participating at any time.                                                                                                    |                                                                                                    |  |  |  |
|                | For assistance with the Harris Health Fitbit                                                                                                    | Group, you have the following options:                                                                                                    |  |  |  |
| Help           | <ul> <li>Fitbit Customer Support</li> <li>Email: <u>cwsupport@fitbit.com</u></li> <li>Phone: 844-5-FITBIT (844-534-8248)</li> <li>Online: <u>http://help.fitbit.com/cwsupport</u></li> <li>When to contact Fitbit Customer support: <ul> <li>Difficulty with ordering (exchanges/returns)</li> <li>Device troubleshooting/syncing issues</li> <li>Questions about website functionality/features</li> </ul> </li> </ul> |                                                                                                    |  |  |  |

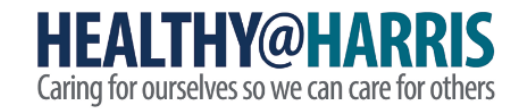

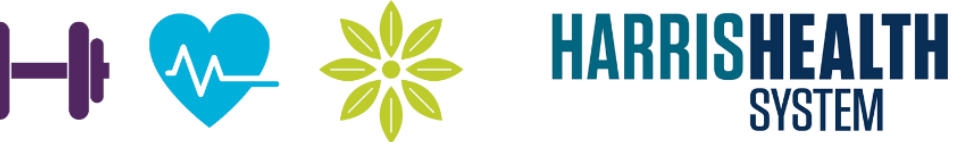

For other types of assistance, please contact Harris Health Employee Wellness:

- Email: employeewellness@harrishealth.org
- Phone: 346-426-1597

GO TO NEXT PAGE